Installing Citrix Workspace on Windows

#### Installing Citrix Workspace on Windows

| neer-Citris x +<br>→ O A https://www.citric.com/produc                                                                                                    | x 😭 🔊                                                                                                    | n 🐨 …                 |
|----------------------------------------------------------------------------------------------------|----------------------------------------------------------------------------------------------------|-----------------------|
|                                                                                                    | Develoed Citric Workspace                                                                                                    | ĺ                     |
| 1                                                                                                    | DOWINIOAD CILLIX WOLKSPACE APP                                                                                                    |                       |
| Citrix Workspa                                                                                                    | ce app is the easy-to-install client software that provides seamless, secure access to everything you                                                                                                    |                       |
| need to get wo<br>desktops and d                                                                                                    | ork done. With this free download, you easily and securely get instant access to all applications,<br>sata from any device, including smartphones, tablets. PCs and Macs.                                                                                                    |                       |
|                                                                                                    | Deveload for Windows                                                                                                    |                       |
|                                                                                                    | Commond of Millions                                                                                                    |                       |
|                                                                                                    | How to install                                                                                                    |                       |
| And And And And And And And And And And                                                                                                    | Learn how to download<br>and install the Citrix Workspace<br>app in 3 easy steps.<br>Get started                                                                                                    |                       |
|                                                                                                    | 540r                                                                                                    |                       |
| Expan                                                                                                    | ea inves                                                                                                    | -                     |
| $\label{eq:approximation} = \operatorname{Rechargence} \operatorname{spectral} \left\{ \begin{array}{c} x & y \\ y & y \\ z & y \end{array} \right\} & \bigoplus_{k=1}^{n} \operatorname{Rechargence} \operatorname{spectral} \operatorname{Rechargence} \operatorname{spectral} \operatorname{Rechargence} \operatorname{spectral} \operatorname{Rechargence} \operatorname{Rechargence} $ | rsi<br>adaptation generation and the social institution of the social institution of the social ins | - U ^<br>@ D          |
| enterformer opposition (* 1990)<br>- Citrejx Products Deservices                                                                                                    | e de<br>automotiquese appointedemovembrane app for entroleuro (ancitant) de company for entroleuro (ancitant)<br>de Support à Santos Restans superio (a)                                                                                                    | a D                   |
| ve Markeura ego Mille III III III IIII IIII IIIIIIIIIIIII                                                                                                    | e ali Prince S<br>anti-montapore agretandamento algune agre to enclano lonalitori<br>de Support à Services Portenes<br>) Venteport agret for Wendenes / Cetter Workspace ago 2002 for Wendenes                                                                                                    | ि प ,<br>सि 🔁         |
| Construction reported to 1 *  Construction Construction                                                                                                    | est Trucs<br>advantagene age for an dans fancitant de regione age for an dans fancitant<br>als support & torress Partners Degree<br>y Workspace age for Windows / Citers Workspace age 2002 for Windows<br>Citrix Workspace age pp 2002 for Windows                                                                                                    | - ÷                   |
|                                                                                                    | 1.1 The State Date was been been been been been been been bee                                                                                                    | ୦୦<br>କୁହି            |
| Expension<br>and independence of the State of the State of                                                                                                    | est Trucks                                                                                                    | n D                   |
| City Workson (City Workson) City Workson (City Workson) C                                                                                                    | enter a la la la la la la la la la la la la l                                                                                                    | <br>                  |
| Experiences of the second second seco                                                                                                    | est The State Stat    | n 2                   |
|                                                                                                    | 1.3 The set of the set of the set    | ि र<br>स. चैं ~       |
|                                                                                                    | AN THE SALE OF THE SALE OF THE    | ் ்<br>ஓறு            |
|                                                                                                    | 1.3 The set of the set of the set    | n I                   |
|                                                                                                    | 1.4 Creating and the second of the second of    | n I                   |
|                                                                                                    | And The service and an experimentation of the service of the service of the servi    | ະ ຳ<br>ຄ <b>ີບີ</b> … |
|                                                                                                    | 1.1 The set of the set of the set    | n Ū.                  |
| An and a second second                                                                                                    | the subject approximate report and the standard of the standard of the standa     | n 2.                  |

Contraction of the contraction of the contractio

Go to <u>www.citrix.com/products/receiver.html</u> and select 'Download for Windows'

# Select 'Download Citrix Workspace app for Windows'

Open the downloaded file to start the installer

#### Installing Citrix Workspace on Windows

| Oitrix Workspace | ×                                                                                                    |
|------------------|----------------------------------------------------------------------------------------------------|
|                  | Welcome to Citrix Workspace                                                                                                    |
|                  | Citrix Workspace app installs software that allows access to<br>virtual applications that your organization provides,<br>including software that allows access to the applications<br>that use your browser.                                                           |
| Workspace        | <ul> <li>Allow applications access to your webcam and<br/>microphone.</li> <li>Allow applications to use your location.</li> <li>Allow access to local applications authorized by your<br/>company.</li> <li>Save your credential to sign in automatically.</li> </ul> |
|                  | Click Start to set up and install Citrix Workspace app on<br>your computer.                                                                                                    |
| CITRIX           |                                                                                                    |
|                  | <u>Start</u><br><u>C</u> ancel                                                                                                    |

When the installer opens click 'Start'

| You must accept the license agreement below to proceed. CITRIX LICENSE AGREEMENT Use of this component is subject to the Citrix license or terms of service                                |  |
|----------------------------------------------------------------------------------------------------|--|
| CITRIX LICENSE AGREEMENT<br>Use of this component is subject to the Citrix license or terms of service                                                                                     |  |
| Use of this component is subject to the Citrix license or terms of service                                                                                                    |  |
| covering the Citrix product(s) and/or service(s) with which you will be using<br>this component. This component is licensed for use only with such Citrix<br>product(s) and/or service(s). |  |
| CTX_code EP_R_A10352779                                                                                                    |  |
| I <u>a</u> ccept the license agreement                                                                                                    |  |

Accept the license agreement and select 'Next'

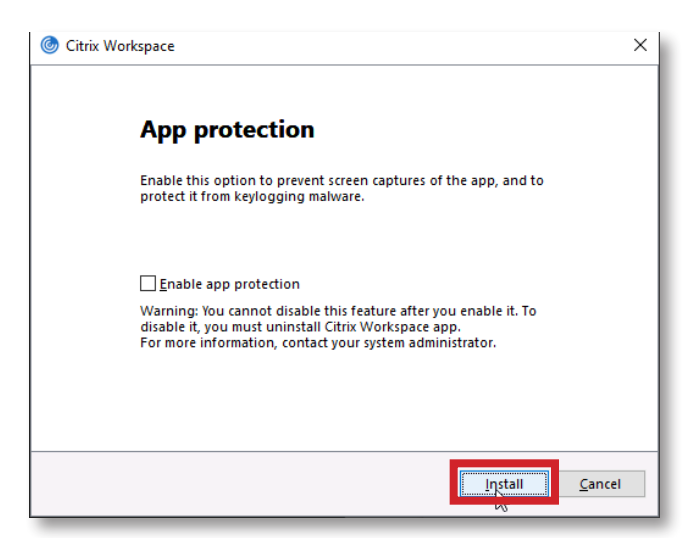

Go to <u>www.citrix.com/products/receiver.html</u> and select 'Download for Windows'

## Installing Citrix Workspace on Windows

| @ Citrix Workspace                                                                                                    | ×     |
|----------------------------------------------------------------------------------------------------|-------|
| CITRIX                                                                                                    |       |
| Installation successful<br>If you received instructions to set up Citrix Workspace app<br>with your email or a server address, dick Add Account.<br>Otherwise, dick Finish, and you can set up an account later. |       |
| Add Account                                                                                                    | inish |

Select 'Finish'

For issues with installing Citrix Workspace please call the IT Service Desk at 801-626-7777